# SPTrader - Installation Guide (02-2018)

### Hardware Requirement

| Computer                                                                                      | Recommanded                                            |  |
|-----------------------------------------------------------------------------------------------|--------------------------------------------------------|--|
| CPU                                                                                           | Pentium III 800 MHz or above                           |  |
| Memory (RAM)                                                                                  | 2 GB or Greater                                        |  |
| Free Hard Drive Space                                                                         | 100 MB or above                                        |  |
| Operating System                                                                              | Win 7 /8 /8.1 /10 (32 bit/64 bit) [not support Win RT] |  |
| Resolution                                                                                    | 1024 x 768 or above                                    |  |
| Monitor                                                                                       | 19 inches or Greater                                   |  |
| Mouse                                                                                         | Standard                                               |  |
| Internet Access                                                                               | 2MB or above                                           |  |
| Firewall/Proxy Settings (if applicable) Open outgoing TCP ports 8080 to 8089, support port 80 |                                                        |  |

### Installation guide

### STEP 1

Please choose the language used during the installation procedure. Click "Next" to continue.

| 選擇安裝語言 |                |
|--------|----------------|
| 7      | 選擇在安裝過程中使用的語言: |
|        | English 🔹      |
|        | 確定 取消          |

#### STEP 2

A welcome dialogue box will appear reminding you to close all other running programs. If there are none, click "Next " to continue.

| 👜 Setup - SPTrader Powered by Sharp Point Limited |                                                                               |
|---------------------------------------------------|-------------------------------------------------------------------------------|
|                                                   | Welcome to the SPTrader<br>Powered by Sharp Point Limited<br>Setup Wizard     |
|                                                   | This will install SPTrader on your computer.                                  |
|                                                   | It is recommended that you close all other applications before<br>continuing. |
|                                                   | Click Next to continue, or Cancel to exit Setup.                              |
|                                                   | Next > Cancel                                                                 |

#### STEP 3

A destination directory is chosen by default to store the program. You can choose another Installation directory by clicking "Browse". Click "Next " button to continue.

| 🗿 Setup - SPTrader Powered by Sharp Point Limited                                                 | x |
|---------------------------------------------------------------------------------------------------|---|
| Select Destination Location<br>Where should SPTrader Powered by Sharp Point Limited be installed? | ß |
| Setup will install SPTrader Powered by Sharp Point Limited into the following folder.             |   |
| To continue, click Next. If you would like to select a different folder, click Browse.            |   |
| C:\Program Files\Sharp Point Limited\SPTrader Browse                                              |   |
|                                                                                                   |   |
| At least 17.9 MB of free disk space is required.                                                  |   |
| < <u>B</u> ack Next > Cancel                                                                      |   |

### STEP 4

Define the folder to place the SPTrader shortcut in the "Start Menu". Click "Next" button to continue.

| 🔄 Setup - SPTrader Powered by Sharp Point Limited                                      |
|----------------------------------------------------------------------------------------|
| Select Start Menu Folder<br>Where should Setup place the program's shortcuts?          |
| Setup will create the program's shortcuts in the following Start Menu folder.          |
| To continue, click Next. If you would like to select a different folder, click Browse. |
| SPSystem Browse                                                                        |
|                                                                                        |
|                                                                                        |
|                                                                                        |
|                                                                                        |
|                                                                                        |
|                                                                                        |
| < <u>B</u> ack Next > Cancel                                                           |

### STEP 5

Choose to create a desktop icon, and select "Next" button to continue.

| 🗃 Setup - SPTrader Powered by Sharp Point Limited                                                                                         |   |
|----------------------------------------------------------------------------------------------------|---|
| Select Additional Tasks<br>Which additional tasks should be performed?                                                                    | Z |
| Select the additional tasks you would like Setup to perform while installing SPTrader<br>Powered by Sharp Point Limited, then click Next. |   |
| Additional icons:                                                                                                    |   |
| Create a desktop icon                                                                                                    |   |
|                                                                                                    |   |
| < <u>B</u> ack <u>N</u> ext > Cancel                                                                                                    |   |

### STEP 6

Click "Install" to proceed the installation.

| 👜 Setup - SPTrader Powered by Sharp Point Limited                                                                       |        |
|----------------------------------------------------------------------------------------------------|--------|
| Ready to Install<br>Setup is now ready to begin installing SPTrader Powered by Sharp Point Limited<br>on your computer. |        |
| Click Install to continue with the installation, or click Back if you want to review or<br>change any settings.         |        |
| Destination location:<br>C:\Program Files\Sharp Point Limited\SPTrader                                                  | ^      |
| Start Menu folder:<br>SPSystem<br>Additional tasks:                                                                     |        |
| Additional icons:<br>Create a desktop icon                                                                              |        |
| ٠                                                                                                    |        |
| < Back Install                                                                                                    | Cancel |
|                                                                                                    |        |

## STEP 7

SP System application has been successfully installed. To exit setup select "Finish".

| 🚰 Setup - SPTrader Powered by Sharp Point Limited |                                                                                                    |
|---------------------------------------------------|----------------------------------------------------------------------------------------------------|
|                                                   | Completing the SPTrader<br>Powered by Sharp Point Limited<br>Setup Wizard                                                                                       |
|                                                   | Setup has finished installing SPTrader Powered by Sharp Point<br>Limited on your computer. The application may be launched by<br>selecting the installed icons. |
|                                                   | Click Finish to exit Setup.                                                                                                    |
|                                                   | Launch SPTrader                                                                                                    |
|                                                   |                                                                                                    |
|                                                   |                                                                                                    |
|                                                   |                                                                                                    |
|                                                   | <u> </u>                                                                                                    |